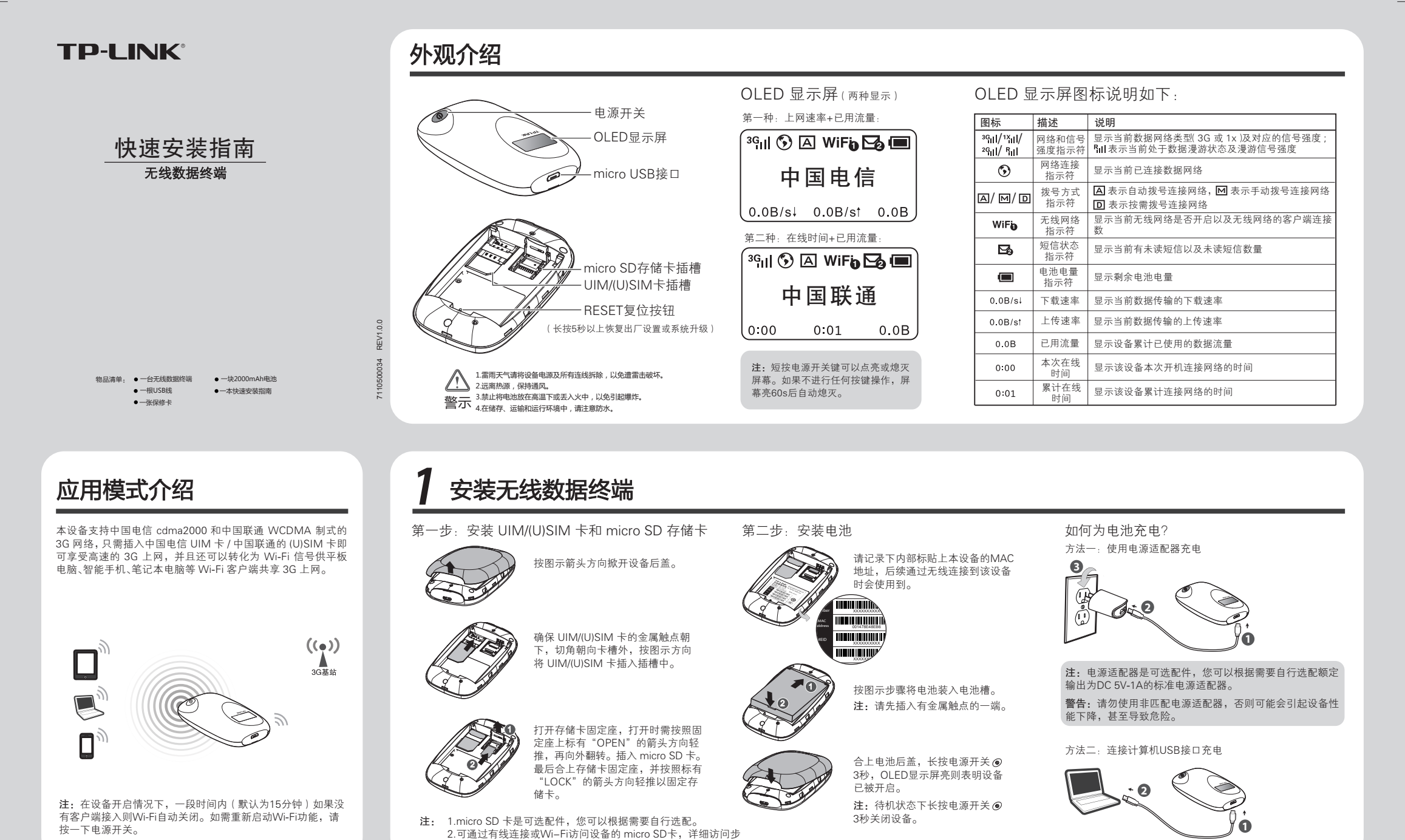

设置IP地址(进行设置前,请确保您的计算机已安装无线网卡。以下以 Windows 操作系统为例进行说明,苹果 iOS/Android 操作系统保持默认配置即可,请跳过此步骤。) Windows XP Windows 7 Windows 7系统请按以下步骤进行设置。 Windows XP系统请按以下步骤进行设置。 1 点击"开始→控制面板→ 网络和 Internet →网络和 共享中心→更改适配器设 量→无线网络连接",右键 单击"无线网络连接",选 择"属性"。 4 选择"自动获得IP地址"和"自 动获得DNS服务器地址"。点 2 双击 "Internet 协议版本 4 (TCP/IPv4)"。 右键单击 "网上邻居 右键单击 "无线网络连 选择"自动获得IP地址"和"自 双击 "Internet 协议 2 <sup>石珽半山</sup> 选择 "属性" 3 3 动获得DNS服务器地址"。点击 选择"**属性"**。 (TCP/IP)"。 击"确定"。返回上一个界面, "确定"。返回上一个界面,点 点击"**确定"**。 击"确定"。 打开(0) P 无线网络连接 Ş, 连接上 资源管理器(X) 常规 备用配置 如果网络支持正功能,则可以获取自动获得的 P 设置。否则 等需要从网络充住管理局标准确定当的 P 设置。否则 络共享 常规 高级 禁用(B) 状态(U) 诊断(A) 备用配置 如果网络 您需要人 则可以获取自动获得的 IP 设置。否则 最份按得话当的 IP 设置。 搜索计算机(⊆) 停用(<u>B</u>) 状态(<u>U</u>) 网上邻周 Re Re . RTL8139/810x Family F 配置 (C) KRTL8101 映射网络驱动器(<u>N</u>) 断开网络驱动器(<u>Ⅰ</u>) 配置 (<u>C</u>) ●自动获得 == ①使用以下的 修复 (<u>P</u>) ● 自动获得 IP 地址() e使用下列项目(<u>0</u>) Microsoft 网络客F 桥接(G) #和打印机共享 P 地址 (I) 桥接(<u>G</u>) P地址(I) 创建快捷方式(<u>S</u>) 子同掩码(山) 默认同关(D) 🗹 🖬 Int 创建快捷方式(S) 删除(D) 创建快捷方式(5) 删除(D) <u> 命名 ( M</u> 属性(L) ● 自动获得 DNS 服务器
■ ○ 使用以下的 DNS 服务 删除(D) 安装 (N) 卸载( ◎ 自动获得 DNS 服务器制 ○使用以下的 DNS 服务器 重命名(M) 属性(..) 重命名 (<u>M</u> ✓ ▲ Dos 数据包计划程序 安装 (N) 卸载 (U) 属性 (R) TCP/IP 是默认的广域网协议。它提供詞 的通讯。 属性(R) 首选 DNS 服务器地址(E) 备用 DNS 服务器地址(A) 属性(凡) 传输控制协议/Internet协议。该协议是默认的广域网络协议,它提供在不同的相互连接网络上的通讯。 ✓ 连接后在通知区域显示图标(₩)
✓ 此连接被限制或无连接时通知我(M) 高级 高级 確定 取消 确定 取消 就定取消 更改前,请将原IP设置信息备份。 更改前,请将原IP设置信息备份。 连接到无线网络(若要登录设备的Web管理页面,首先必须成功连接到该设备的无线网络。) Windows 7 Windows XP Windows 7 系统请按以下步骤连入无线网络。 Windows XP系统请按以下步骤连入无线网络。 2 点击"刷新网络列表",在弹出的网络列表中选择要进行连接的无线网络,然后点击"连接"。 3 当网络名称右上角出现标识"已连接 上骨"时,表示电脑已经成功加入该 ■ 网卡安装成功后,桌面右下角将会 出现图标,,点击该图标。 2 在弹出的网络列表中选择要进行连接的无线网络,点击"连接"。 3 当画面显示"**已连接**"时,表示 电脑已经成功加入无线网络。 网卡安装完成后,桌面右下角 1 将会出现图标 式 , 点击该图标。 无线网络。 📃 🕺 🌗 15:40 未连接 49 当前连接到 49 TP-LINK\_3G\_761ADB LINK\_3G\_761ADB **连接可用** att [ お家庭成小型の公 常子は開始 ۵Ű 相关任务 1关任务 无线网络连接 无线网络连接 ○ 7前无线网络 ((**P**)) \*@### TP-LINK\_3G\_761ADE () = 200 million TP-LINK\_3G\_761ADB al 已连接 at i atti 🗲 更改真敬设置 🗌 自动连接 连接(<u>C</u>) 断开(<u>D</u>) all I (()) ati ; \*\* 献开 TP-LINK A123456 Л TP-I INK A123456 đ

đ

骤请登录**官方网站**,在**服务支持**处或者下载详细配置指南查看。

注:此设备的默认 SSID(无线网络名称)为 TP-LINK\_3G\_xxxxx(xxxxx 代表设备的 MAC 地址后 6 位, MAC 地址可在掀开电池后设备内部的标贴上查看,此处以 761ADB 为例)。 此设备默认未开启无线加密,为保护您的无线网络安全,强烈推荐您在"4 设置无线数据终端"中设置加密。

đ

TP-LINK\_ABCDEI

打开网络和共享中心

P-LINK\_ABCDE

打开网络和共享中心

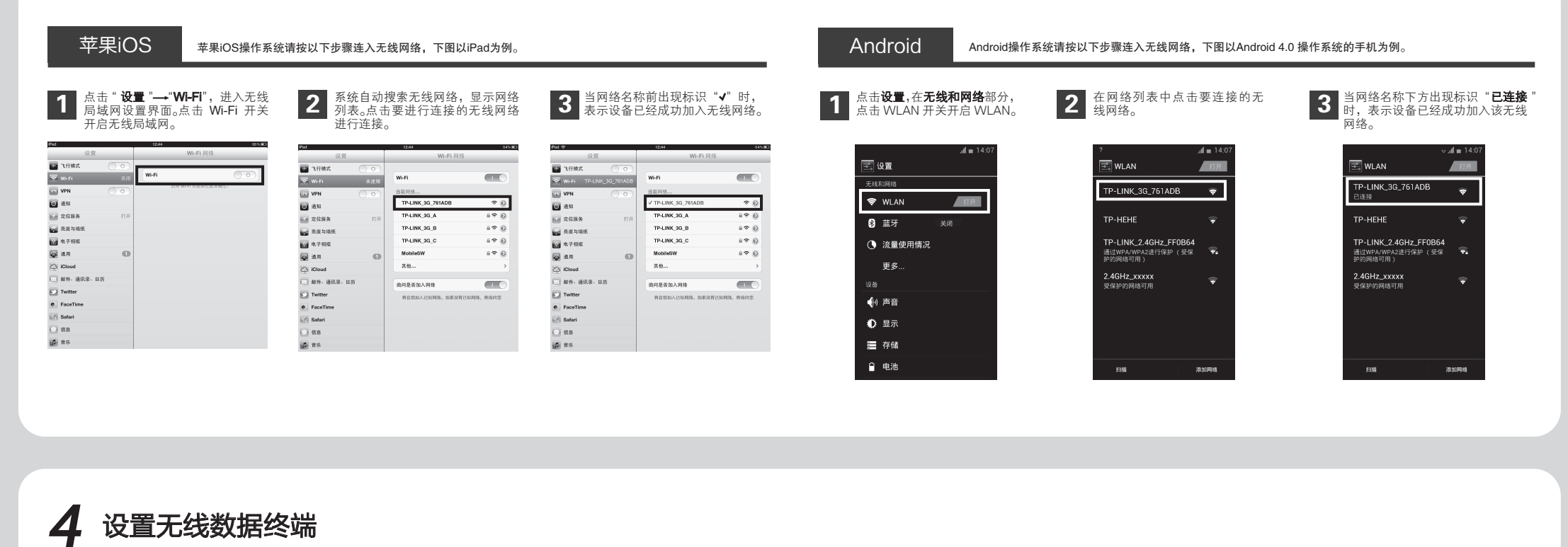

打开网页浏览器。在地址栏输入 192.168.1.1, 然后点击"转到"或按回车键,输入登录的密 码(默认为 admin),点击"登录"。 进入 Web 设置界面 , 点击顶端导航栏中" 设置向导"。 进入设置向导开始界面 ,点击"下一步"。 **3** 请选择拨号方式,点击"**下一步**"。 2 1  $\odot$ <u>ک</u> **TP-LINK**<sup>®</sup> 《号传式设置》 接号参数设置》 无线设置》 完成 接号方式: ● 自动联号 (开机后系统将自动接号,并一直保持网络连接) >> 拔号模式设置 >> 拔号参数设置 >> 无线设置 >> 完成 登录密码: 手动就号(开机后愈可以在油油状态界面或者就号设置界面开始模着关闭网络油油)
甘露就号(当您询问网络时)系统将自动进行就号,如果您长时间不访问网络,系统 所需的基本网络参数,离单击"下一步"继续。索要详细设置某项功能或者参数,凑点击高级设置 .... 注:如果未插入SIM卡/SIM无效, 则无法设置拨号模式和拨号参数, 可在此处点击"跳过"进入无线设 置页面,设置无线参数。 登录 1-9 T-9 R4 B-# 点击"**完成**"退出设置向导。此时设备会保存配置,并对 无线网络进行加密,无线客户端需重新连接到该设备,详 4 填入 ISP 服务提供商提供的拨号信息,推付您 клуп № № 点击"下一步"。如不清楚,请咨询您的 ISP 服务提供商。 填入 ISP 服务提供商提供的拨号信息,推荐您保持默认配置。 **5** 请填入无线参数,点击"**下一步**"。 6 细步骤请参照 "5 重新连接到无线数据终端"。 在此设置一个方便 识记的网络名称。 如:zhangsan。 开始 >> 接号模式设置 >> 接号参数设置 >> 无线设置 >> 完成 开始 >> 拔芍模式设置 >> 拔芍参数设置 >> 无线设置 >> 完 开始>> 医导植式设置>> 医导参数设置>> : 请确认以下参教戴置,点击"宾底"保存戴置参数以使戴置生动,点击"上一步"可给改相关参数,点击"取消"可放弃戴置近因到开始页面 (戲认信为chaet·不建议经改) 无线网络名称(SSID): zhangsan APN: ctnet 族号方式: 自动族号 APN: ctast 用户名: ctast@myoda 密码: vast.mobi 机构名称(SSID): thangaan PA-PSK AES苦语: 12345678 用户名: ctneti@mvcdma.cn (默认值为ctuet@mycdma.cn,不建议修改) WPA-PSK AES 密相: 12345678 28 ···· (默认值为metmobi) 不確论修改) ..... 注:此处会依据插入的 SIM卡的种 类显示不同的拨号参数,推荐保持 默认配置即可。本手册以插入"中 国电信"的 UIM卡为例。 在此为无线网络 设置一个密码, 如:12345678, 确保网络安全。 2-9 B-9 B/A 1-5 T-5 RA 上一步 笑玩 歌名

## 重新连接到无线数据终端 5 Windows 7 Windows 7操作系统请按以下步骤连入无线网络。 Windows XP Windows XP操作系统请按以下步骤连入无线网络。 在网络列表中选择在"4 设置无线数据终端 中设置好的无线网络名称,点击"连接"。 2 系统会弹出如下提示框,填入在"4 设置无线数据终端" 中设置好的密码,点击"确定"即可。 2 系统会弹出如下提示框,填入在"4 设置无线数据终端" 中设置好的密码,点击"连接"即可。 点击"刷新网络列表",在弹出的网络列表 中选择在"4 设置无线数据终端"中设置好 的无线网络名称,然后点击"连接"。 1 1 (191)无线网络连接 XX 📜 连接到网络 未连接 49 选择无线网络 连接 连接可用 ★ 为家族成小型办公室 業元統网络 网络"zhangsan" 要求网络密钥(也称作WEP密钥或WPA密钥)。 键入网络安全密钥 网络密销 上未知的入侵连接到此网络。 无线网络连接 uuii 网络密钥: 关任务 đ ● 了解无线网络 🗌 自动连接 连接(<u>C</u>) ((个)) 未设置安全机制 \*9-1INK\_C 查更改首选网络的顺序 连接 取消 TP-LINK\_A123456 🌮 更改高级设置 đ (()) 未设置安全 确 定 取消 atili 🗉 TP-LINK\_ABCDEF đ 连接 打开网络和共享中心 苹果iOS 苹果iOS操作系统请按以下步骤连入无线网络,下图以iPad为例。 Android Android操作系统请按以下步骤连入无线网络,下图Android 4.0操作系统的手机为例。 2 系统会弹出如下提示框,填入在"4设置无线数据终端" 中设置好的密码,点击"连接"即可。 系统会弹出如下提示框,填入在"4 设置无线数据终端" 中设置好的密码,点击"加入"即可。 在网络列表中点击在 **"4 设置无线数据终端**" 在网络列表中点击在 "4 设置无线数据终端 ' 1 2 1 中设置好的无线网络名称。 中设置好的无线网络名称。 al = 14:13 . d = 1 ₩ 飞行模式 Wi-Fi Wi-Fi er Wi-Fi $\widehat{\boldsymbol{\nabla}_{\!\!\!\!2}}$ 通知 定位/ 完成<sup>1</sup> 法取网络 zhangsan TP-LINK\_3G\_/ 170 • 🕫 🖸 通道 TP-LINK\_3G\_B 1 <del>?</del> 0 请独入 a ≈ @ <sup>信号强度</sup> 较强 2位服务 2度与增纸 元Q 电子 通用 TP-LINK\_3G\_C 170 TP-LINK\_2.4GHz\_FF0B64 安全性 WPA/WPA2 PSK ÷ 😧 电子相枢 1 ---通过WPA/WP 护的网络可用 🚇 通用 zhangsan ê ∻ 🕑 o iCloue 邮件、 2.4GHz\_xxxxx 可保持的网络可用 Court iCloue ● 邮件、通讯录、日历 ● Twitter 💟 Twit 询问是否加入网络 显示密码 将自动加入已知网络 ● FaceTime ジ Safari ● 信息 Safe 显示高级选项 连接 **后** 音乐 扫描 注: 1、如果按照以上步骤设置完成后仍然无法上网,请拨打TP-LINK技术支持热线。 2、如果需要进行其他高级功能设置,请登录TP-LINK网站下载详细配置指南。

\_ |